# How to View Time off Balances

#### On this job aid:

How to View Time off Balances ° Related articles

## How to View Time off Balances -

Use this task to view accrued time on a specific pay period and roll off balances

#### Log into Workday

Go to your profile by clicking on your photo at the top right of the page

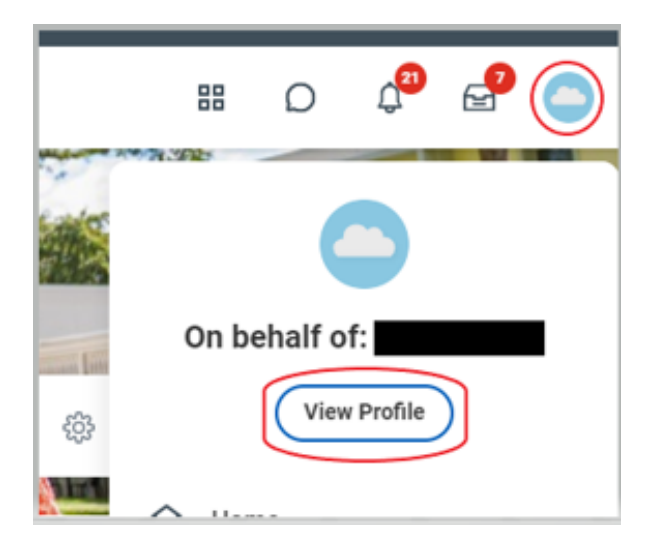

Click on "Actions" located under your name and job title shown on the left

Scroll down to "Time and Leave"

Select "View Time off Results by Period"

|                   |               | 111                                        |
|-------------------|---------------|--------------------------------------------|
| Payment           | - 5           | time in Position U year(s), L1 month(s), 2 |
| Payroll           | >             |                                            |
| Payroll Interface | $\rightarrow$ |                                            |
| Personal Data     |               |                                            |
| Procurement       | $\sim 2$      |                                            |
| Talent            | 3             |                                            |
| Time and Leave    | - 25          | Request Absence                            |
| Workday Account   | - 50          | Correct Absence                            |
| Worker History    | 3             | View Time Off                              |
|                   |               | View Time Clock History                    |
| Favorite          | ×.            | View Time Off Balance                      |
| Integration IDs   |               | View Time Off Results by Period            |

Select the time type you would like to review (select 1 or more)

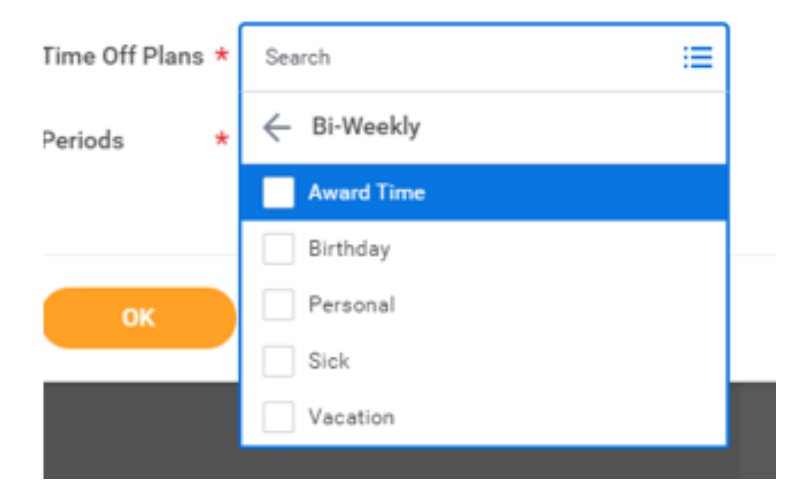

Select the pay period you would like to view the balance for (select one or more)

| Time Off Plans * | $\times$ Vacation $\cdots$               |
|------------------|------------------------------------------|
| Periods *        | × 09/06/2021-09/19/2021 :                |
|                  | Search                                   |
|                  | ← 2021                                   |
| ок               | 12/27/2021 - 01/09/2022 (Bi-<br>Weekly)  |
|                  | 2/13/2021 - 12/26/2021 (Bi-<br>Weekly)   |
|                  | 11/29/2021 - 12/12/2021 (Bi-<br>Weekly)  |
|                  | 11/15/2021 - 11/28/2021 (Bi-<br>Weekly)  |
|                  | 11/01/2021 - 11/14/2021 (Bi-<br>Weekly)  |
|                  | 10/18/2021 - 10/31/2021 (Bi-<br>Weekly)  |
|                  | 10/04/2021 - 10/17/2021 (Bi-<br>Weekly)  |
|                  | 09/20/2021 - 10/03/2021 (Bi-<br>Weekly)  |
|                  | ☑ 09/06/2021 - 09/19/2021 (B⊢<br>Weekly) |

Select "OK"

Your time off balance(s) will now be displayed.

How many hours roll over to the New Year?

To view the hours that will be carried over into the New Year, select the last pay period of 2022 and the 1<sup>st</sup> pay period of 2023

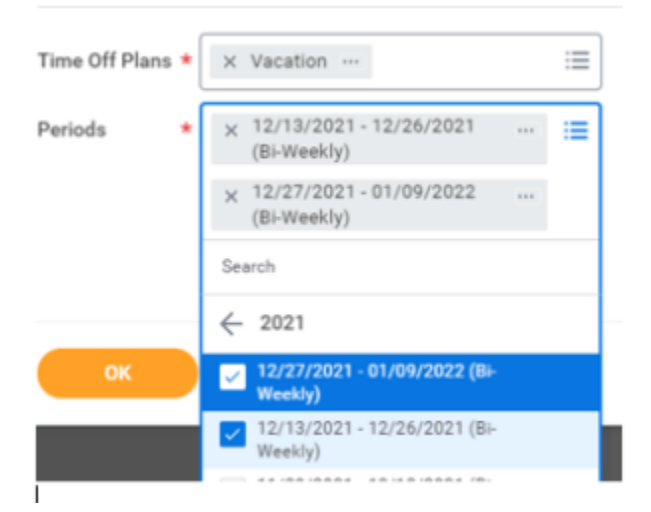

#### Select "OK"

Your time off balance(s) will now be displayed

| Beginning Year Balance | Accrued Year To Date | Time Off Paid Year To Date | Beginning Period Balance | Accrued in Period | Time Off Paid in Period | Carryover Forfeited in Period | Ending Period Balance | Ending Period Balance Including Pending Events |
|------------------------|----------------------|----------------------------|--------------------------|-------------------|-------------------------|-------------------------------|-----------------------|------------------------------------------------|
| 32.29                  | 80.2                 | 53                         | 62.26                    | 3.23              | 6                       | 0                             | 50.40                 | End of year balance — (99.40)                  |
| Carryover to new year  | 3.23                 | 0                          | 59.49                    | 3.23              | Hours NOT               | carried over                  | 45.23                 | 45.23                                          |

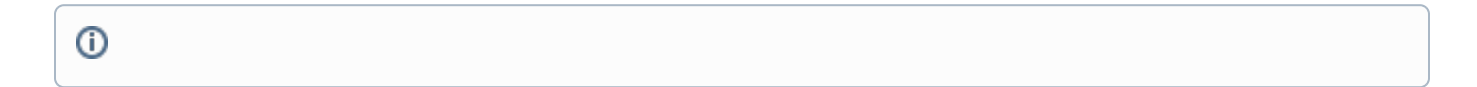

### **Related articles**

- Manage Team Absences
- Manage Your Time Off and Leave of Absence